# **Review Work Order Charges**

Last Modified on 07/29/2025 6:51 am PDT

#### Pathway: Operations > Dispatch - Services List

This process works one day behind the current day to post charges for services completed. Select 'Work Order Posting' from the drop down field located under the 'To' and 'From' date fields to display additional billing and posting columns.

| DISPA        | тсн      |                  |                          |                |               |                   |                   |                        |                    |                  |        | OPERAT | IONS > DISPATCH |
|--------------|----------|------------------|--------------------------|----------------|---------------|-------------------|-------------------|------------------------|--------------------|------------------|--------|--------|-----------------|
| FROM<br>03/2 | 1/24     | TO<br>03/21/24   | DIVISION<br>Example, DA  | YTON, QAW      | ASTE, CORPUS, | HEARNE, HILL      | SB( 👻 Com         | DF BUSINESS<br>mercial |                    |                  |        | - 0    | LOAD            |
| Wor          | k Orde   | er Posting       | -                        |                | Select Route  | Sheet 💌           |                   |                        |                    | Sea              | arch   |        | Q, (2)          |
|              |          | ROUTE 🕇          | DRIVER                   | SCHEDULED      | SERVICED      | PENDING           | DO NOT<br>SERVICE | EXCEPTIONS             | PENDING TO<br>POST | READY TO<br>POST | POSTED | BILLED | REVENUE         |
| – co         | RPUS     | - Commercial - T | hursday Mar 21, 202      | 1 ( 0 of 5 Con |               |                   |                   |                        |                    |                  |        |        |                 |
|              | 6        | COR 201          | Michael Smith            | <u>59</u>      | 0             | <u>59 (100%)</u>  | 0                 | 0                      | <u>59 (100%)</u>   | 0                | 0      | 0      | \$ 0.00         |
|              | Ŀ        | COR 202          | Rudy Eddy - Dri          | 77             | 0             | <u>77 (100%)</u>  | 0                 | 0                      | <u>77 (100%)</u>   | 0                | 0      | 0      | \$ 0.00         |
|              | 6        | COR 203          | Marco Henry              | 74             | 0             | <u>74 (100%)</u>  | 0                 | 0                      | <u>74 (100%)</u>   | 0                | 0      | 0      | \$ 0.00         |
|              |          | COR 204          |                          | 1              | 0             | <u>1 (100%)</u>   | 0                 | 0                      | <u>1 (100%)</u>    | 0                | 0      | 0      | \$ 0.00         |
|              | G        | COR 301          | Juan Brown - D           | 1              | 0             | <u>1 (100%)</u>   | 0                 | 0                      | <u>1 (100%)</u>    | 0                | 0      | 0      | \$ 0.00         |
| – DA         | YTON     | - Commercial - T | hursday Mar 21, 202      | 4 ( 0 of 4 Cor |               |                   |                   |                        |                    |                  |        |        |                 |
|              | <u> </u> | DAY 201          | <u>Olivia Peters - S</u> | <u>101</u>     | 0             | <u>101 (100%)</u> | 0                 | 0                      | <u>101 (100%)</u>  | 0                | 0      | 0      | \$ 0.00         |
|              | 6        | DAY 202          | Curtis Thomas            | 64             | 0             | <u>64 (100%)</u>  | 0                 | 0                      | <u>64 (100%)</u>   | 0                | 0      | 0      | \$ 0.00         |
|              | 6        | DAY 203          | <u>Amanda Fred -</u>     | 94             | 0             | <u>94 (100%)</u>  | 0                 | 0                      | <u>94 (100%)</u>   | 0                | 0      | 0      | \$ 0.00         |
|              |          | DAY CO SU        |                          | <u>11</u>      | 0             | <u>11 (100%)</u>  | 0                 | 0                      | <u>11 (100%)</u>   | 0                | 0      | 0      | \$ 0.00         |

### Permissions

The permissions outlined below are relevant to not only viewing the work order information, but also modifying its charges.

| Permission<br>ID | Permission Name                      |  |  |  |  |  |  |  |  |
|------------------|--------------------------------------|--|--|--|--|--|--|--|--|
| 88               | Dispatch                             |  |  |  |  |  |  |  |  |
| 334              | Add Charge Code to Work Order        |  |  |  |  |  |  |  |  |
| 335              | Delete Charge Code From Work Order   |  |  |  |  |  |  |  |  |
| 336              | Edit Charge Code Rate for Work Order |  |  |  |  |  |  |  |  |

## **Review Work Orders**

Reviewing work orders before marking them as **Posted** or **Ready to Post** is a critical step to ensure accurate billing. This review helps confirm that all services were completed as expected and that each site is billed correctly based on the work performed.

**Dispatch Screen View** 

| DISPAT        | сн                                    |                                        |               |                  |                                 |                                 |                       |                    |                                                                                                    |                                                                                                    | OPE    | RATIONS > DISPATCH |  |  |
|---------------|---------------------------------------|----------------------------------------|---------------|------------------|---------------------------------|---------------------------------|-----------------------|--------------------|----------------------------------------------------------------------------------------------------|----------------------------------------------------------------------------------------------------|--------|--------------------|--|--|
| FROM<br>07/28 | TO DIVISION   v/25 07/28/25 Texas, DA | AYTON, HOUSTON, QAWASTE , CORPUS, HEAR | NE, HILLSBORO | , TEST 👻         | ROUTE PRIMA<br>Commercia        | ARY LINE OF B<br>I, Residential | USINESS<br>, Roll Off |                    |                                                                                                    |                                                                                                    | · V    | LOAD               |  |  |
| Work          | : Order Posting                       | ✓ Select Route Sheet ▼                 | 8             |                  |                                 |                                 |                       |                    |                                                                                                    | Search                                                                                                    |        | Q. (2)             |  |  |
|               | ROUTE 🕇                               | DRIVER                                 | SCHEDULED     | SERVICED         | PENDING                         | DO NOT<br>SERVICE               | EXCEPTIONS            | PENDING TO<br>POST | READY TO<br>POST                                                                                                    | POSTED                                                                                                    | BILLED | REVENUE            |  |  |
| - coi         | RPUS > Commercial > Monday Jul 28, 20 |                                        |               |                  | 2 of 2 completed (0 checked in) |                                 |                       |                    |                                                                                                    |                                                                                                    |        |                    |  |  |
|               | (LOR 203                              | Marco Hurtado - Driver (Operations)    | <u>119</u>    | <u>119 (169)</u> | 0                               | 0                               | 0                     | <u>119 (100%)</u>  | 0                                                                                                    | 0                                                                                                    | 0      | \$ 500.00          |  |  |
|               | (L) <u>COR 204</u>                    |                                        | 1             | <u>1 (1)</u>     | 0                               | 0                               | 0                     | <u>1 (100%)</u>    | 0                                                                                                    | 0                                                                                                    | 0      | \$ 730.00          |  |  |
| - coi         | RPUS > YARD: HOMEBASE > Commercia     | al > Monday Jul 28, 2025               |               |                  |                                 |                                 |                       |                    | READY TO<br>POST POSTED BILLED REVENUE   0 READY TO<br>POST 2 of 2 completed (0 checked<br>(0 checked)) 3 500.00   b) 0 0 0 \$ 530.00   c) 0 0 0 \$ 500.00   c) 0 0 0 \$ 730.00   1 1 1 completed (0 checked) 0 90.0100%) 0 \$ 0.00   2 0 0 0 \$ 2 of 2 completed (0 checked) \$ 1,317.00   b) 0 0 0 \$ 1,317.00 \$ 1,317.00 |                                                                                                    |        |                    |  |  |
|               | COR 202 (new default)                 | Rudy Espinosa - Driver (Operations)    | <u>90</u>     | <u>90 (137)</u>  | 0                               | 0                               | 0                     | 0                  | 0                                                                                                    | 90 (100%)                                                                                                    | 0      | \$ 0.00            |  |  |
| - co          | RPUS > YARD: Home Yard - Corpus > Co  | ommercial > Monday Jul 28, 2025        |               |                  |                                 |                                 |                       |                    |                                                                                                    | Search ILLE   DPY TO POSTED BILLED REVEN   2 of 2 completed (0 chec 0 \$ 500   0 0 0 \$ 730   0 0 0 \$ 730   0 0 \$ 0.0 \$ 0.0   0 90.100%) 0 \$ 0.0   2 of 2 completed (0 chec 0 chec 0 chec   0 90.100%) 0 \$ 0.1   2 of 2 completed (0 chec 0 chec 0 chec 0 chec   0 0 0 \$ 1,31 0 |        |                    |  |  |
|               | (Loc 201 (mon)                        | 1 Matthew Van Doren                    | <u>112</u>    | <u>112 (128)</u> | 0                               | 0                               | 0                     | <u>112 (100%)</u>  | 0                                                                                                    | 0                                                                                                    | 0      | \$ 1,317.00        |  |  |
|               | COR DUMPSTER DEL/REM                  | Olivia Paige - Software Engineer (Ad   | 8             | <u>8 (16)</u>    | 0                               | 0                               | 0                     | <u>8 (100%)</u>    | 0                                                                                                    | 0                                                                                                    | 0      | \$ 2,314.00        |  |  |
| - co          | RPUS > YARD: Home Yard - Corpus > Ro  | oll Off > Monday Jul 28, 2025          |               |                  |                                 |                                 |                       |                    |                                                                                                    | 1 of 1 completed (0 checked                                                                                                    |        |                    |  |  |
|               | LVARO (hiiiwewe)                      | Aliena Somers                          | <u>9</u>      | <u>9 (100%)</u>  | 0                               | 0                               | 0                     | <u>9 (100%)</u>    | 0                                                                                                    | 0                                                                                                    | 0      | \$ 899.55          |  |  |

- 1. From the Dispatch screen, enter the From/To Dates, Division and Line of Business, then select Load.
  - Select 'Work Order Posting' from the grid view drop down to display the additional posting and billing columns.
  - Select the value in the **Pending To Post** column to open a route's Services List.

| SERVICES LIST |                                                         |                                                    |                                  |                      |         |                       |                      |                                   |               |                  |                         |                    | ?                 | 8              |
|---------------|---------------------------------------------------------|----------------------------------------------------|----------------------------------|----------------------|---------|-----------------------|----------------------|-----------------------------------|---------------|------------------|-------------------------|--------------------|-------------------|----------------|
| Billing       | ▼ Se                                                    | ect Print Format                                   | - 🖨                              | 2                    | 🕒 PRIN  | T COMPLETED           |                      |                                   |               |                  | X                       | Search             | Q, (2)            | 0              |
| ROUTE         | SITE                                                    |                                                    | SCHEDU<br>DATE                   | ED                   | WO#     | wo                    | O TYPE               | QTY                               | CHARGE<br>QTY | EQUIPMENT        | REVENUE                 | RECURRING<br>RATE  | POSTING<br>STATUS |                |
| HOU 202       | 43178071<br><u>SALTGRAS</u><br>3251 SILVE<br>DRIVE, PEA | <u>S - SG PEARLAND</u><br>R LAKE VILLAGE<br>ARLAND | Wed 7/9                          | /25                  | 9707956 | Schedul<br>COM        | ed Service<br>PLETED | 2                                 | 0             | 4 Yard FL        |                         | \$ 612.89          | Pending           |                |
| HOU 202       | 45170016 (<br>FIVE BELO)<br>3113 Silver                 | COD<br><u>N</u><br>lake Village Dr.                | Wed 7/9                          | /25                  | 9708293 | Schedul<br>COM        | ed Service<br>PLETED | e 1                               | 0             | 8 Yard FL        |                         | \$ 289.07          | Pending           |                |
| HOU 202       | Pearland                                                | EDIT SERVICE                                       | RECORD                           |                      |         |                       |                      |                                   |               |                  |                         |                    |                   |                |
| 1100 202      | <u>CHILIS 776</u><br>3030 Silver                        | Site # <u>43178071</u>                             |                                  |                      |         | WORK ORDER<br>9707956 | QТҮ<br>2 4           | SERVICE COD<br>Yard Trash Service | E<br>(36740)  | EQUIPMENT<br>4YD | WORK TYPE<br>FL SERVICE | ORDER<br>Scheduled | TYPE<br>Service   | MATERIA<br>MSW |
| HOU 202       | 45170017<br><u>KIRKLAND</u><br>3143 SILVE               | 3251 SILVER LA<br>PEARLAND, TX<br>PHONE            | KE VILLAGE DR<br>77584           | VE                   |         | ORDER NOTES           |                      |                                   |               |                  |                         |                    |                   |                |
| HOU 202       | 46713001<br>KJAM SPO<br>2900 Man                        | CREATED BY<br>Aliena Somers -<br>3:55 am           | - Admin-NS (Sal                  | es) on 5/25          | i/25    | PO NUMBER             |                      | EXTERNAL ID                       |               |                  |                         |                    |                   |                |
| HOU 202       | 43277001<br>KM Realty                                   | ORDER REASON                                       |                                  |                      | -       | 07/09/25 Wed          | ATE<br>dnesday       | HOU 202 - Is                      | smael Fortu   | na               | SEQUENCE                | DESTINATION / OF   | ligin             | Ŧ              |
|               | 10009 BRC<br>PEARLANE                                   |                                                    |                                  |                      |         | WORK STATUS           |                      |                                   | EXCEPTIO      | N REASON         |                         | POSTING STATU      | s                 |                |
| HOU 202       | 47628001<br><u>CBIGG MA</u><br>2901 Clubl               |                                                    |                                  |                      |         | Completed             | Aliena Some          | rs - Admin-NS (Sales) o           | n             |                  | - ©                     | Pending            |                   |                |
| HOU 202       | Pearland<br>46242001                                    | Charges \$ 35.                                     | 00 D Paym                        | ents                 | Complet | tion Lab              | Tests                | Attachments                       | Labe          | els Photo        | s Timeline              | 2                  |                   |                |
|               | 2612<br>3101 Silver<br>Pearland                         | Charge                                             | ges must match<br>ges must match | Equipmer<br>Material | t WO    | MINIMUM               |                      |                                   |               |                  |                         | CALCULAT           | E LAB QTY ANI     | D DISCOL       |
| HOU 202       | 44657001<br><u>Ulta Salon</u>                           | GROSS LAE                                          | BELS NO CHA                      | RGE CHA              | RGE U   | OM CHARGE             | CODE                 |                                   | PER UNIT      | VENDOR           | MINIMUM                 | MINIMUM            | TOTAL             |                |
|               |                                                         | 1                                                  |                                  |                      | l e     | ach Bulk Pic          | li un                |                                   | \$ 25.00      |                  | Nene                    |                    | \$ 35.00          |                |

- 1. From the Services List, select the **Billing** view. This will display additional posting status and revenue columns.
  - Double-click on a service location to display the Edit Service Record.
    - Review the **Completion** tab for any driver notes which may impact charges.
    - Review the **Disposal/Ship** tab to confirm disposal was completed. **This tab only applies to**

#### transfer waste setups.

- Review the Charges tab to verify the charges applied are correct. If additional charges are incurred they can be applied as follows:
  - Select the green **plus icon**.
  - Search and select the applicable charge.
  - Enter a quantity value in the **Gross Qty** field. Entries here will update the **Charge Qty** field.
  - Click Save (F2)
- 2. After reviewing the work order, follow your established process and procedures before updating the Posting Status to either '**Ready to Post'** or '**Posted**.'

### **Related Articles**

Work Order Posting Closing Routes